# CFSWorX – SMS Configuration

### **Application Note**

**Description:** This document describes how to configure SMS alerts for CFSWorX.

**General Requirements:** Familiarity with CFSWorX (see *CFSWorX – Getting Started*).

### Introduction

The CFSWorX solution empowers an organization to alert the right field worker to respond to equipment service needs. One popular notification method is SMS messaging. CFSWorX supports SMS messaging via Twilio and directly through AT&T. The Twilio service allows you to send SMS messages to a wide range of cell carriers located around the world.

## Configuring SMS Messages for CFSWorX

These sections describe how to create connections to AT&T or Twilio.

CFSWorX also supports traditional SMS (using a modem) and email. For these methods, see the *AlertWorX - Alert Notification for Email and SMS* application note.

### **AT&T Configuration**

1. Go to the link below to make an account to use the ATT API. Note the client ID and client secret for later use.

https://developer.att.com/developer/flow/apiPlaygroundFlow.d o?execution=e1s1

- 2. Open Workbench.
- 3. Expand Alarms and Notifications > AlertWorX.
- 4. Add a new ATT Configuration in that folder.
- 5. Give the configuration a name.
- 6. Enable **Is Default Configuration**.
- 7. In the **Credentials** section, fill the **Client ID** and **Client Secret** with the information from your AT&T account.
- 8. Apply the changes.

### **Twilio Configuration**

1. Go to the link below to make a Twilio Account:

### https://www.twilio.com/try-twilio

- 2. Open Workbench.
- 3. Expand Alarms and Notifications > AlertWorX.
- 4. Add a new Twilio Configuration in that folder.
- 5. Go to the **Phone Numbers** tab.

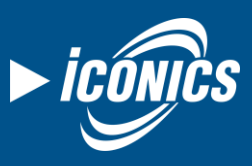

November 2019

- 6. Add the phone number provided by Twilio.
- 7. Go to the **WhatsApp Numbers** tab.
- 8. Add the WhatsApp number provided by Twilio.
- 9. Go to the **General Settings** tab.
- 10. Enable Is Default Configuration.
- 11. Choose a **Default Phone Number** and **Default WhatsApp Number**.
- 12. Apply the changes.

The next steps require these Windows Environment Variables to be changed for the user running the CFSWorX Services. To do this, we must sign into Windows as that account.

- 1. Log into Windows as the user configured to run the ICONICS Connected Field Worker services.
- 2. Open Windows Settings.
- 3. Search for **Environment Variables**.
- 4. Select Edit environment Variables for your account.
- 5. Add the following variables and their values:

**Ico\_Twilio\_AccountSid**: This is the account SID associated with your Twilio account. You can find it in your Twilio account console.

**Ico\_Twilio\_AuthToken**: This is the Authentication token associated with your Twilio account. You can find it in your Twilio account console if you have a Twilio account.

**Ico\_Twilio\_UserName**: This is any identifier; this is basically used for us to recognize that Twilio is in fact sending you the updates. It is important that you do not use special characters in this. (See link below where Twilio specifies this). Example value: *ICONICS* 

**Ico\_Twilio\_Password**: This is any identifier; this is basically used for us to recognize that Twilio is sending you the updates. It is important that you do not use special characters in this. (See link below where Twilio specifies this). Example: *Gen64* 

**Note**: It is very important that the environment variables and the services are under the same user, if not they will not be read by the service correctly. Please also do not include any special characters in your username and password. See <a href="https://www.twilio.com/docs/usage/security">https://www.twilio.com/docs/usage/security</a> for more information on this.

6. Restart the **ICONICS Alert REST Service** and the **ICONICS Web API Service** after making these changes.

# CFSWorX – SMS Configuration

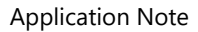

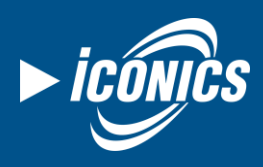

November 2019

## Acknowledgement via SMS

CFSWorX can be set up to acknowledge alarms through response messages using Alert Rest's Twilio Configuration. The following steps need to be followed.

1) A default Twilio configuration and its associated environment variables. Please refer to the product help for AlertWorX Twilio Configurations.

2) The Web API Service should be set up and running to receive incoming messages. Please refer to the app note "GENESIS64 - Voice Machine Interface" for details.

3) The Twilio console should have the Webhook setup to point to the Web API Service.

For this, go to <u>https://www.twilio.com/console/phone-numbers/</u> and select your number.

Under Messaging, set up the Webhook for 'A MESSAGE COMES IN' field as Http Post.

| Messaging           |                    |             |               |
|---------------------|--------------------|-------------|---------------|
| CONFIGURE WITH      |                    |             |               |
| Webhooks, TwiML Bi  | ns, Functions, Sti | o, or Proxy | ~             |
| A MESSAGE COMES IN  |                    |             |               |
| Webhook             | $\sim$             |             | HTTP POST 🗸 🗸 |
| RIMARY HANDLER FAIL | s                  |             |               |
| Webbeek             | ~                  | 1           | HTTP POST V   |

Figure 1 - Messaging Configuration

#### The format of the Webhook is:

### https://yourusername:yourpassword@yourdomain.com/fwxapi/ twilio/sms

Where 'yourusername' and 'yourpassword' is the Ico\_Twilio\_UserName and Ico\_Twilio\_Password environment variables respectively that you set up initially. These are used by Web API Service to authenticate the origin of incoming messages. 'yourdomain.com' is the domain set up while setting up the Web API Service. The rest of the link should be used as is.

4) Create a new user in Workbench -> Security. The user must use Ico\_Twilio\_UserName as the Username and Ico\_Twilio\_Password as the Password for this new user's login. This is necessary if you want to get status updates of SMS, receive incoming messages for acknowledge, blacklisting etc.

For this newly created user you should essentially give permissions in the Method Tab of Security for the following two methods, so it is more secure.

- arpm:\ReplyManager
- arpm:\StatusManager

|                                       |                                                       | ports                                                                          | s Transactions                                                                               |                                                                                                    | Mobile                                                                                                    | Custom                                                                                                    | EarthWorX Credentials                                                                                       |                                                                                                    |
|---------------------------------------|-------------------------------------------------------|--------------------------------------------------------------------------------|----------------------------------------------------------------------------------------------|----------------------------------------------------------------------------------------------------|----------------------------------------------------------------------------------------------------|----------------------------------------------------------------------------------------------------|----------------------------------------------------------------------------------------------------|----------------------------------------------------------------------------------------------------|
| Points Alarms File                    |                                                       | :s                                                                             | Stations                                                                                     |                                                                                                    | Methods                                                                                                   |                                                                                                    | Favorites                                                                                                   |                                                                                                    |
| Allow the execution of these methods: |                                                       |                                                                                |                                                                                              |                                                                                                    |                                                                                                    |                                                                                                    |                                                                                                    |                                                                                                    |
| + Click here to add new item          |                                                       |                                                                                |                                                                                              |                                                                                                    |                                                                                                    |                                                                                                    |                                                                                                    |                                                                                                    |
| arpm:\StatusManager                   |                                                       |                                                                                |                                                                                              |                                                                                                    |                                                                                                    |                                                                                                    |                                                                                                    |                                                                                                    |
| arpm:\ReplyManager                    |                                                       |                                                                                |                                                                                              |                                                                                                    |                                                                                                    |                                                                                                    |                                                                                                    |                                                                                                    |
|                                       | llow the e<br>ick here to<br>rpm:\Statu<br>rpm:\Reply | llow the execution<br>ick here to add n<br>rpm:\StatusManag<br>rpm:\ReplyManag | llow the execution of t<br>ick here to add new iter<br>pm:\StatusManager<br>pm:\ReplyManager | llow the execution of these m<br>ick here to add new item<br>pm:\StatusManager<br>pm:\ReplyManager | llow the execution of these methods:<br>ick here to add new item<br>pm:\StatusManager<br>pm:\ReplyManager | Ilow the execution of these methods:<br>ick here to add new item<br>rpm:\StatusManager<br>rpm:\ReplyManager | Ilow the execution of these methods:<br>ick here to add new item<br>rpm:\StatusManager<br>rpm:\ReplyManager | Ilow the execution of these methods:<br>ick here to add new item<br>rpm:\StatusManager<br>rpm:\ReplyManager |

Figure 2 - Methods tab in Security

And under Stations tab, you should give the station name.

5) Make sure to restart the ICONICS Alert REST Service and the ICONICS Web API Service after making these changes.

Additionally, if the **Callback URL** (see below) is specified in the Workbench, the message status of an outgoing message will also be updated in the database. The Callback URL is set up while configuring IcoWebAPIService. Eg: yourdomain.com

| eneral S | Settings Phone Numb     | ers WhatsApp™ Numbers |                |  |
|----------|-------------------------|-----------------------|----------------|--|
| Config   | ure the phone numbe     | rs for Twilio™        | 1              |  |
| Na       | ime                     | Phone Number          | Callback URL   |  |
| + Clie   | ck here to add new iter | m                     |                |  |
| Tw       | ilioNumber              | +15555555555          | yourdomain.com |  |
|          |                         |                       |                |  |
|          |                         |                       |                |  |
|          |                         |                       |                |  |
|          |                         |                       |                |  |

Figure 3 - Twilio Configuration

Once this is set up and you have CFSWorX set up to send messages (the format of outgoing message is "MsgID :123 Msg: xyz" where MsgID is auto generated and Msg is set up in your CFSWorX workflow template) on Alarm generation, you can respond to the messages to acknowledge the alarm.

It is assumed that the responses for acknowledging alarms will have at a minimum the MsgID followed by the AckID. The AckID must match the Acknowledge Code that assigned on the Field Worker's General tab.

# CFSWorX – SMS Configuration

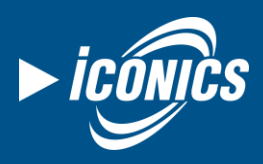

### **Application Note**

| 🐣 Andrew Fuller 🐐 🗙         | ×                                            |
|-----------------------------|----------------------------------------------|
| Full Path: MyProject/Connec | ted Field Worker/Field Workers/Local-Default |
| Name: Andrew Fuller         |                                              |
| General Assets Alarms       | Email SMS                                    |
| General                     | ▲                                            |
| ✓ Enabled                   |                                              |
| User Type:                  | Database                                     |
| Security Name:              | Iconics *                                    |
| Acknowledge Code:           | 45                                           |
| Schedule Source:            | ScheduleWorX *                               |
| Availability Schedule:      | ©csch64:Workers.First Shift.Value ∅          |
| Schedule Available State:   | True                                         |

Figure 4 - Field Worker's General Tab

Lastly, the comment part is accepted as anything that follows MsgID and AckID, but it can be empty.

An example is: 12 45 Acknowledging Alarm from phone. Here '12' is MsgID, '45' is AckID and 'Acknowledging Alarm from phone.' is comment. If comment is not provided a default comment is added by AlertRest.

Please note:

- This is not a reliable way of acknowledging since messages may get delayed or not get delivered by cell carriers. You can verify if an alarm was acknowledged by viewing it in the AlarmWorX64 Viewer.
- If two messages have the same Msg ID and same Ack ID (due to reaching message ID limit - configurable in Platform Services in Workbench) the latest one gets acknowledged.